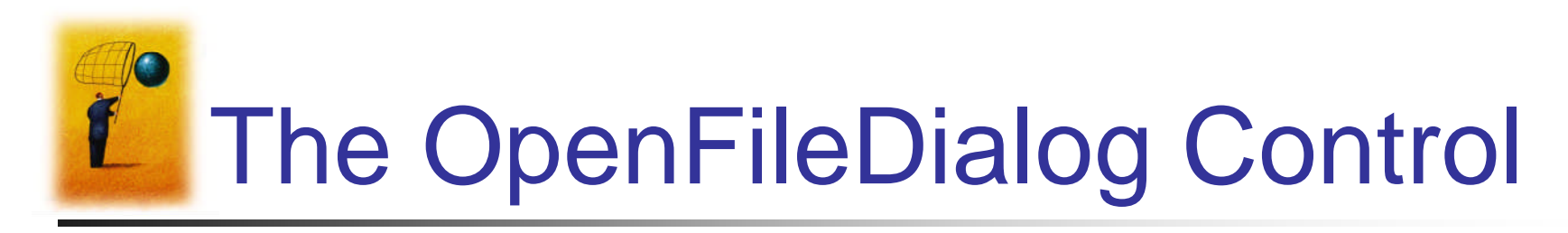

- Implements the standard File Open dialog box
- Found in the Dialogs section of the Toolbox
- When you place the control on the form, it will not be visible.
- The icon and default name will appear in the pane below the Main area.

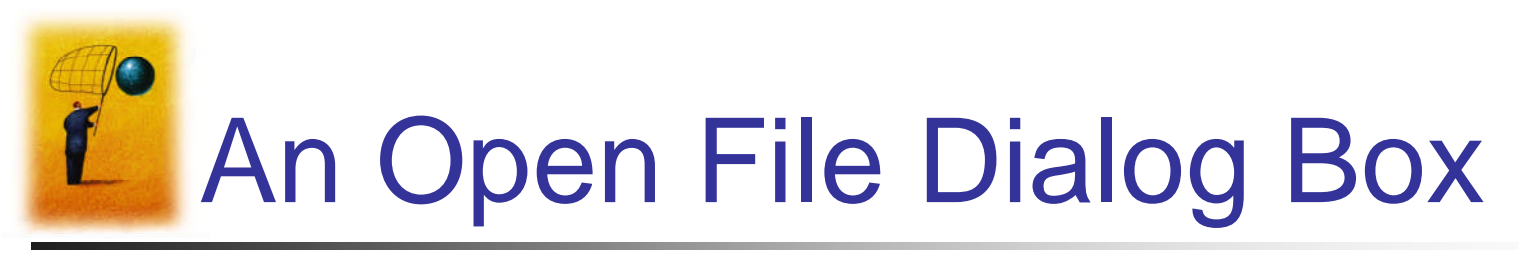

| Open                                              |                                                                                                    |                                                       |   |     |     | ? 🗙    |
|---------------------------------------------------|----------------------------------------------------------------------------------------------------|-------------------------------------------------------|---|-----|-----|--------|
| Look in:                                          | C Text Files for Exe                                                                                                    | rcises                                                | * | 3 🦻 | ۳ 🔁 | •      |
| My Recent<br>Documents<br>Desktop<br>My Documents | <ul> <li>6-2-E15.TXT</li> <li>6-2-E16.TXT</li> <li>6-2-E20.TXT</li> <li>6-2-E27.TXT</li> <li>6-3-E38.TXT</li> <li>6-PP-1.TXT</li> <li>6-PP-2.TXT</li> <li>6-PP-4.TXT</li> <li>6-PP-5.TXT</li> <li>6-PP-8.TXT</li> <li>6-PP-8.TXT</li> <li>BIDS.TXT</li> <li>EGGS.TXT</li> <li>EGGS.TXT</li> <li>FINAL.TXT</li> <li>NEWMEMBS.TXT</li> <li>PC.TXT</li> </ul> | SALES.TXT<br>SONNET.TXT<br>USPRES.TXT<br>USSENATE.TXT |   |     |     |        |
|                                                   | File name:                                                                                                    | *.bxt                                                 |   |     | ~   | Open   |
|                                                   | Files of type:                                                                                                    | Text Documents (*.bxt)                                |   |     | *   | Cancel |
|                                                   | Encoding:                                                                                                    | ANSI                                                  |   |     | ~   |        |

Dr. Ali Rachini

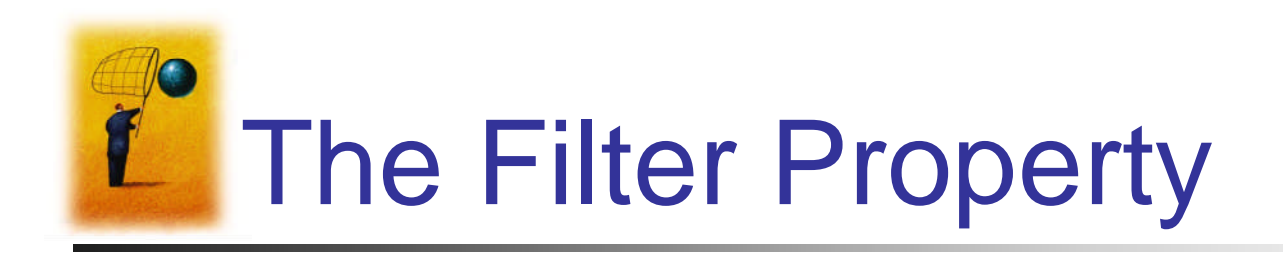

 Determines what appears in the "Files of type:" combo box, and what types of files will be displayed. The setting has the general form

*text for combo box*|\*.*ext* 

Example: Text Files (\*.TXT)|\*.TXT

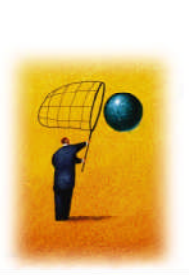

## Using the OpenFileDialog control

- To display the control:
   OpenFileDialog1.ShowDialog()
- After the Open button has been pressed, the file name selected and its complete filespec will be contained in the property:

## OpenFileDialog1.FileName

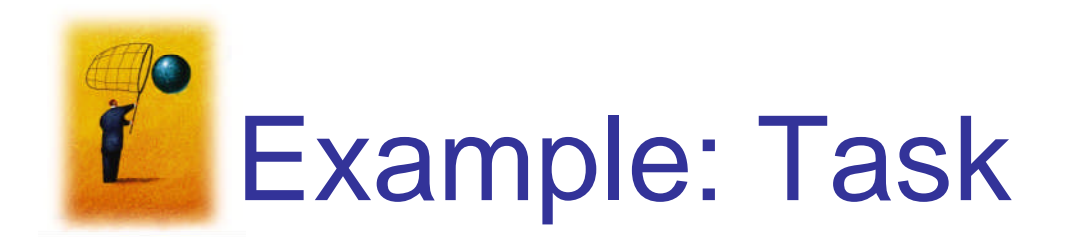

- Select a text file and display its contents.
- Note: The Filter property of OpenFileDialog1 is set to Text Files (\*.TXT)|\*.TXT

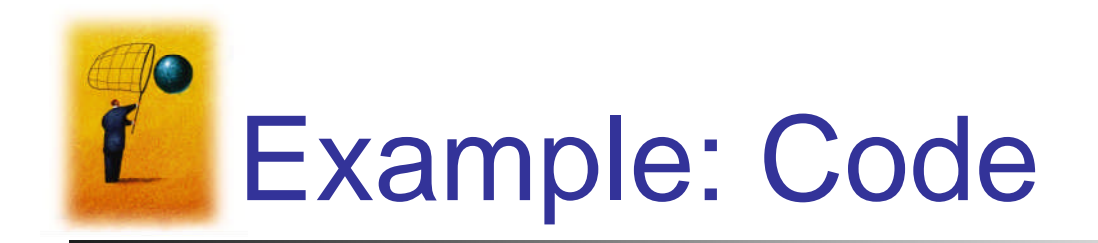

Dr. Ali Rachini

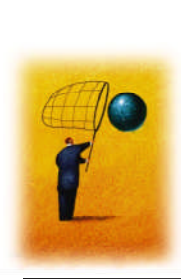

## StringReader Class

Dim sr As IO.StreamReader =

IO.File.OpenText(textFile)

- Implements a TextReader that reads from a string
- Peek() method
  - Returns the next available character but does not consume it.
- Return Value [ Do While sr.Peek <> -1]
  - -1 if no more characters are available or the stream does not support seeking

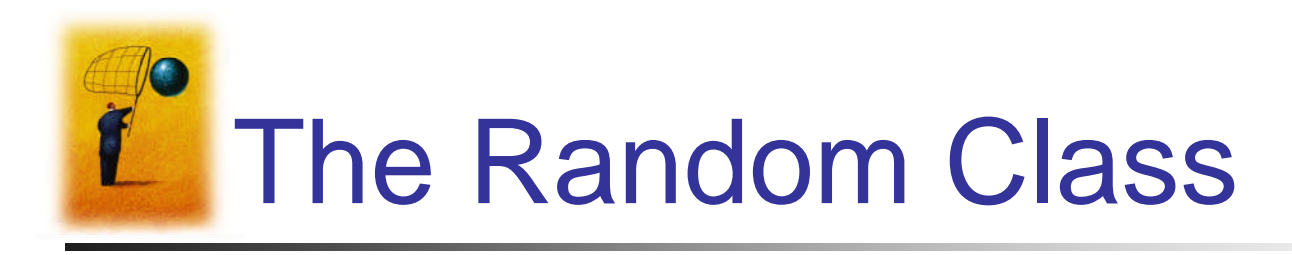

• A random number generator declared with the statement:

Dim randomNum As New Random()

 If *m* and *n* are whole numbers and *m* < *n* then the following generates a whole number between *m* and *n* (including *m*, but excluding *n*)

randomNum.Next(m, n)

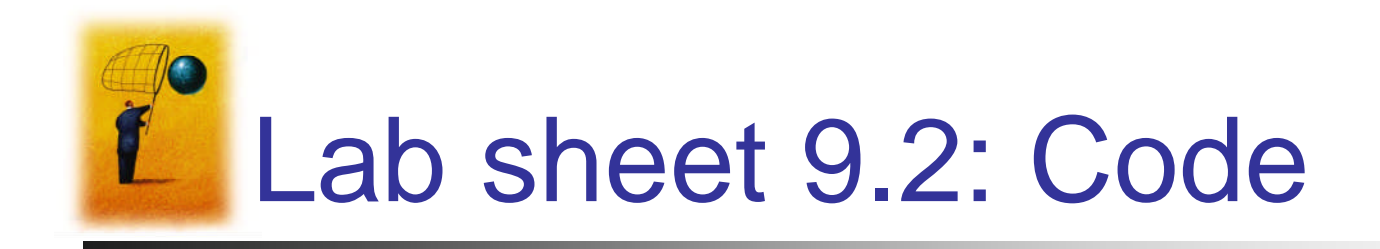

Private Sub btnSelect\_Click(...) Handles btnSelect.Click
 'Display three randomly chosen digits
 Dim randomNum As New Random()
 Dim num1, num2, num3 As Integer
 num1 = randomNum.Next(0, 10)
 num2 = randomNum.Next(0, 10)
 num3 = randomNum.Next(0, 10)
 txtNumbers.Text = num1 & " " & num2 & " " & num3
End Sub

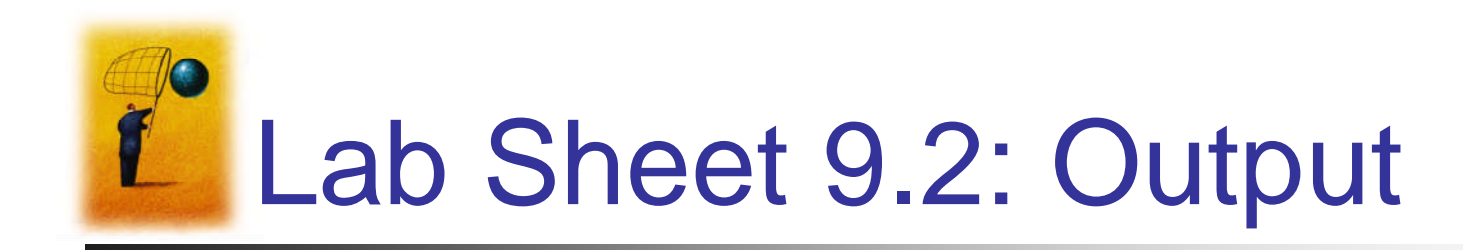

| DC Lottery             | ] |
|------------------------|---|
| Select Winning Numbers |   |
| 4 3 8                  |   |